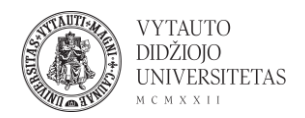

## WordPress naudojimas tinklaraščiui susikurti

WordPress yra internetinė turinio valdymo sistema, kurioje galima kurti svetaines, tinklaraščius ir kita.

- 1. Eiti į <u>wordpress.com/</u>
- 2. Norint susikurti savo svetainę ir pradėti dirbti su įrankiu spausti **Start your website**.

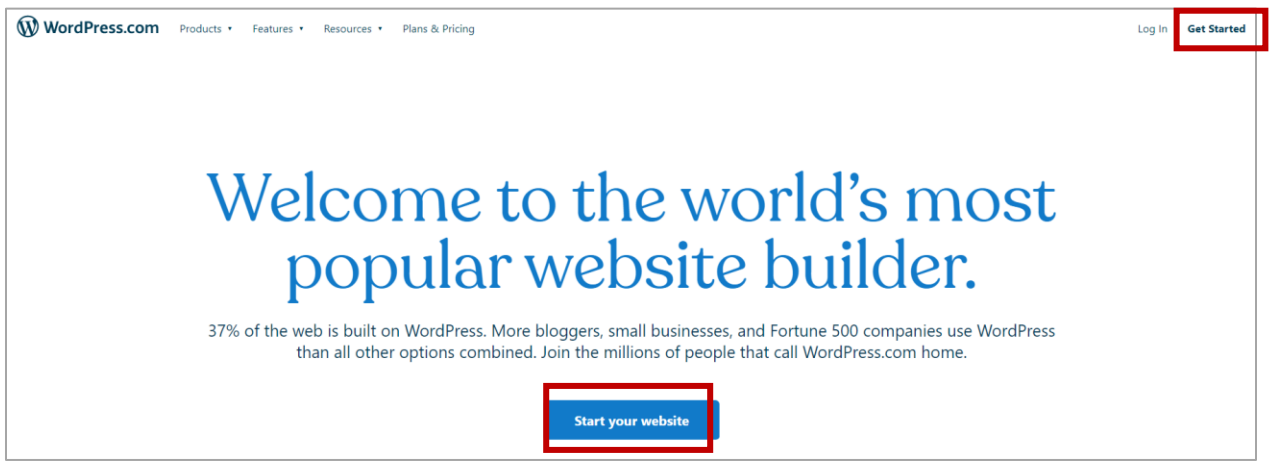

3. Atsidariusiame lange susikurti paskyrą suvedant savo el. paštą, slapyvardį, slaptažodį ir spausti **Create your account** arba susikurti paskyrą galima naudojant Google arba Apple paskyrą (šiuo atveju spausti ant pasirinktos paskyros ikonos).

| W<br>Let's get started<br>First, create your WordPress.com account. |
|---------------------------------------------------------------------|
| Your email address                                                  |
| Choose a username                                                   |
| Choose a password                                                   |
| By creating an account, you agree to our Terms of Service.          |
| Create your account                                                 |
| Or create an account using:                                         |
| <b>G</b> Continue with Google                                       |
| Continue with Apple                                                 |

4. Sekančiame lange suvesti norimą svetainės domeno vardą (svetainės vardas, kuris yra vedamas naršyklėje norint pasiekti svetainę).

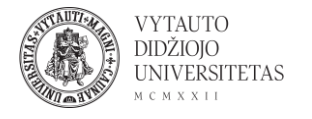

| W<br>Let's get your site a domain!<br>Enter your site's name or some keywords that describe it to get started.             |                     |              |  |  |
|----------------------------------------------------------------------------------------------------|---------------------|--------------|--|--|
| <b>Q</b> Type the domain you want here                                                                                     |                     | ¢<br>Filters |  |  |
| A domain name is the site address<br>people type into their browser to<br>visit your site.<br><u>Already own a domain?</u> | https://example.com |              |  |  |

5. Suvedus norimą adresą yra pateikiama informacija ar toks adresas yra laisvas ir kokie yra galimi naudojimo planai (jei adresas laisvas). Yra galimybė turėti norimą nurodytą adresą, tačiau tai prieinama tik mokamame plane. Nemokamas planas prie nurodyto adreso prideda ".wordpress.", todėl norint rinktis svetainę su nemokamu domenu adresu reiktų rinktis šį planą ir spausti **Select**:

| internetoptimism.com<br>Registration fee: <del>€18</del> Free<br><sub>Renews at €18 / year</sub> |   | internetoptimism.blog<br>Registration fee: €22 Free<br>Renews at €22 / year |  |  |
|--------------------------------------------------------------------------------------------------|---|-----------------------------------------------------------------------------|--|--|
| Our Recommendation Select                                                                        |   | Best Alternative Select                                                     |  |  |
| internet optimism.wordpress.com                                                                  | F | ree Select                                                                  |  |  |

6. Sekančiame lange nurodomas svetainės naudojimo planų pasirinkimas. Rinktis galima pagal savus poreikius. Jei norima nemokamo plano spausti **Start with a free site**:

| د Back الله Step 3<br>Pick a plan that's right for you.<br>Choose a plan. Upgrade as you grow. |                                            |                                       |                                     |  |
|------------------------------------------------------------------------------------------------|--------------------------------------------|---------------------------------------|-------------------------------------|--|
| Not sure y e? <u>Start with a free site</u>                                                    |                                            |                                       |                                     |  |
| Personal<br>Best for personal use                                                              | Premium<br>Best for freelancers<br>POPULAR | Business<br>Best for small businesses | eCommerce<br>Best for online stores |  |

7. Atsidariusiame lange galima matyti pagrindinę svetainės informaciją, tokią kaip statistika, naudojamas planas, svetainės struktūra ir kiti. Norint pabaigti svetainės kūrimą spausti **Get Started**:

| VYIAUIO<br>DIDŽIOJO<br>UNIVERSITETAS |
|--------------------------------------|
|--------------------------------------|

| 1                                                                | My Site     | 📧 Reader                         |                                                                                      | Ct Write   | ۲ |  |
|------------------------------------------------------------------|-------------|----------------------------------|--------------------------------------------------------------------------------------|------------|---|--|
| Site Title<br>View internet optimism.wordpress.cc<br>Coming Soon |             | netoptimism.wordpress.cc<br>Soon | My Home<br>Your home base for posting, editing, and growing your site.               | Visit site |   |  |
| Free                                                             | domain with | n a plan Upgrade                 | Site setup Complete                                                                  |            |   |  |
| ଜ                                                                | My Hon      | ne e                             | ✓ Site created Your site has been created!                                           |            |   |  |
| llı<br>☆                                                         | Stats       | Free                             | Name your site     Next, we'll guide you through setting up and launching your site. |            |   |  |
| 1                                                                | Site        | ~                                | Create a site menu     Get started                                                   |            |   |  |
| Ø                                                                | Jetpack     | ×                                | Update your Home page                                                                |            |   |  |
| 2ð                                                               | Design      | *                                | Launch your site                                                                     |            |   |  |
| S                                                                | Tools       | ~                                | ✓ Confirm your email address                                                         |            |   |  |
| \$\$<br>\$                                                       | Manage      | e 🗸                              | Get the WordPress app                                                                |            |   |  |
| W                                                                | vvr Adr     | nin L'                           |                                                                                      |            |   |  |
| Ð                                                                | Add nev     | w site                           | Stats at a glance Manage your site                                                   |            |   |  |
|                                                                  |             |                                  | Quick links                                                                          | ^          |   |  |

8. Suvesti svetainės pavadinimą, spausti Name your site:

| Site setup                   | () 1 minute                                                                                                    |
|------------------------------|----------------------------------------------------------------------------------------------------|
| ✓ Site created               | Name your site                                                                                                    |
| Name your site               | Give your new site a title to let people know what your site is about. A good title introduces your brand and the primary topics of your site. |
| Create a site menu           |                                                                                                    |
| Update your Home page        | Name your site                                                                                                    |
| Launch your site             |                                                                                                    |
| ✓ Confirm your email address |                                                                                                    |
| Get the WordPress app        |                                                                                                    |

9. Kiekviename žingsnyje pateikiama angliška informacija, ką reikia daryti. Įėjus į nustatymų langą galima suvesti svetainės pavadinimą, pasirinkti kalbą ir kitus nustatymus. Atlikus visus norimus pakeitimus spausti **Save settings**.

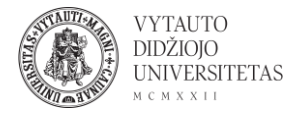

| General Perfo           | rmance Writing Di                         | scussion                                                               |                                                      |
|-------------------------|-------------------------------------------|------------------------------------------------------------------------|------------------------------------------------------|
| Site profile            |                                           |                                                                        | Save settings                                        |
| Site icon (i)           | Site title                                |                                                                        |                                                      |
|                         | Site Title                                |                                                                        |                                                      |
| Change                  | Site tagline                              | Update the <b>Site Title</b> field wi<br>your visitors know which site | ith a descriptive name to let<br>• they're visiting. |
|                         | In a few words, explain w                 | All done, continue                                                     | <u>Return to My Home</u>                             |
| Site address            | l                                         |                                                                        |                                                      |
| internetoptir           | mism.wordpress.com                        |                                                                        | + Add custom address                                 |
| Buy a <u>custom dor</u> | <u>main</u> , <u>map</u> a domain you alr | ready own, or <u>redirect</u> this site.                               |                                                      |
| Language                |                                           |                                                                        |                                                      |
| EN Eng                  | Jlish<br>ANGE                             |                                                                        |                                                      |

10. Išsaugojus pakeitimus ir norint grįžti į pagrindinį langą spausti **Return to My Home**.

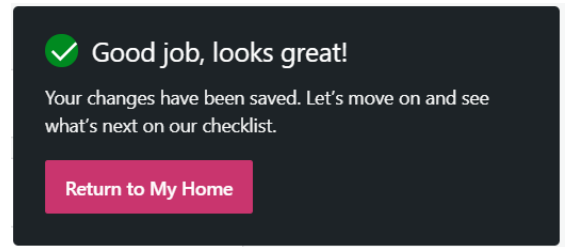

11. Toliau sukurti svetainės meniu išdėstymą. Spausti Add a menu.

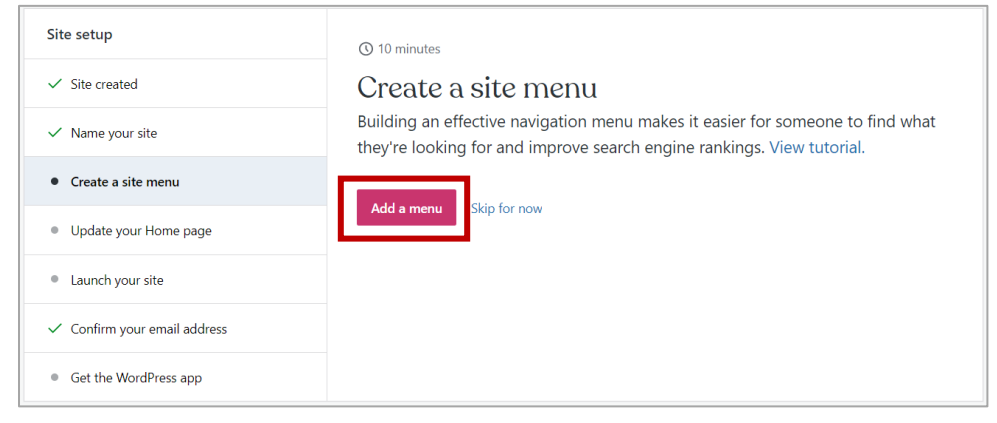

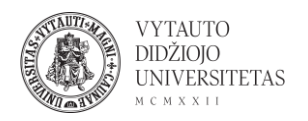

12. Atsidariusiame lange galima rinktis svetainės dizainą ir meniu, viršutinių/apatinių puslapio juostų išdėstymą ir pateikiamą informaciją. Automatiškai yra parinktas Primary meniu išdėstymas matomas atvaizduotame puslapyje. Norint keisti meniu punktus spausti:

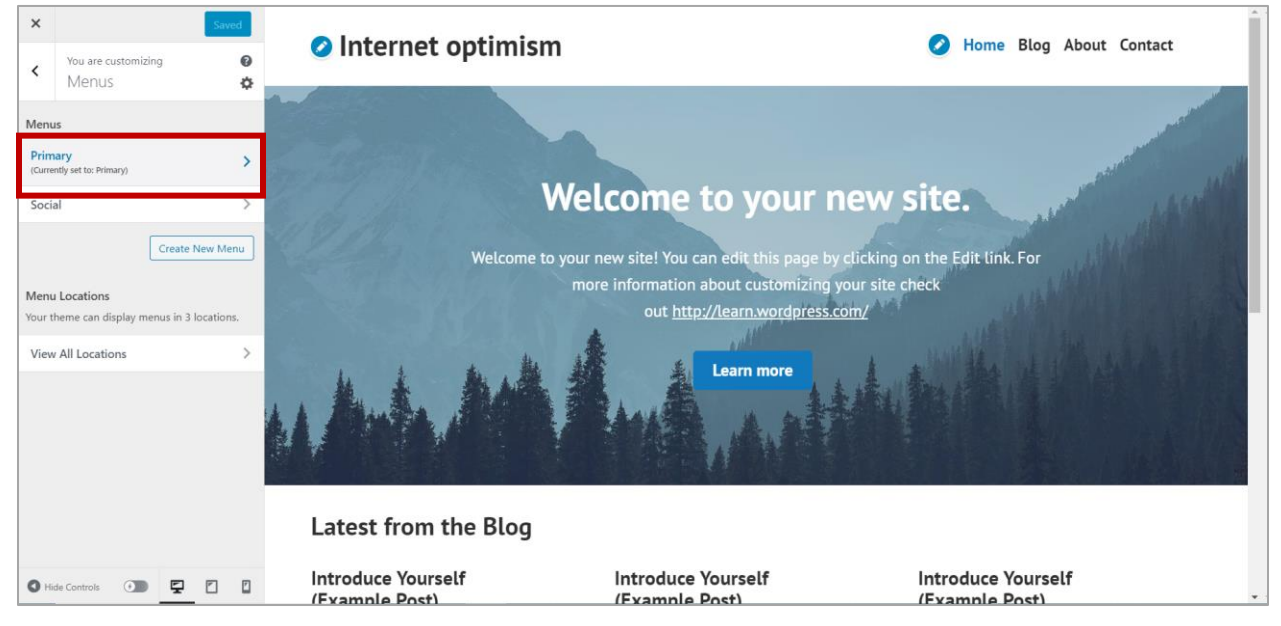

13. Galima keisti meniu punktų pavadinimus, jų skaičių ir išdėstymą. Norint keisti pavadinimą paspausti ant rodyklės prie norimo keisti meniu punkto. Norint pridėti daugiau meniu punktų spausti **Add Items**. Norint pašalinti meniu punktą spausti ant rodyklės prie norimo pavadinimo ir atsidariusiame lange apačioje spausti **Remove**. Keisti meniu punktų eigą galima paspaudus **Reorder**.

| Menu Name |                |             |
|-----------|----------------|-------------|
| Primary   |                |             |
|           |                |             |
| Home      |                | Page 💌      |
| Blog      |                | Page 🔻      |
| About     |                | Page 🔻      |
| Contact   |                | Page 🔻      |
|           | <u>Reorder</u> | + Add Items |

14. Atlikus meniu pakeitimus spausti Save Changes.

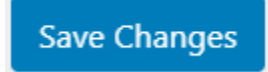

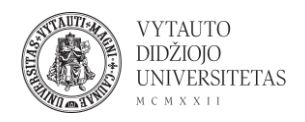

15. Atlikus norimus meniu pakeitimus spausti "X"

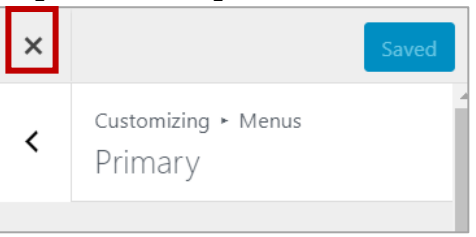

16. Tolimesnėje svetainės sukūrimo eigoje reikia pasirinkti ir sutvarkyti pagrindinį, pradinį svetainės langą. Spausti **Edit homepage**:

| Site setup                   | ① 20 minutes                                                                                                    |
|------------------------------|----------------------------------------------------------------------------------------------------|
| ✓ Site created               | Update your Home page                                                                                                    |
| ✓ Name your site             | We've created the basics, now it's time for you to update the images and text.<br>Make a great first impression. Everything you do can be changed anytime. |
| ✓ Create a site menu         | Edit bemenne                                                                                                    |
| • Update your Home page      | Edit homepage                                                                                                    |
| • Launch your site           |                                                                                                    |
| ✓ Confirm your email address |                                                                                                    |
| • Get the WordPress app      |                                                                                                    |

17. Atsidariusiame lange galima redaguoti pagrindinį puslapį, jo išdėstymą, pateikiamą informaciją:

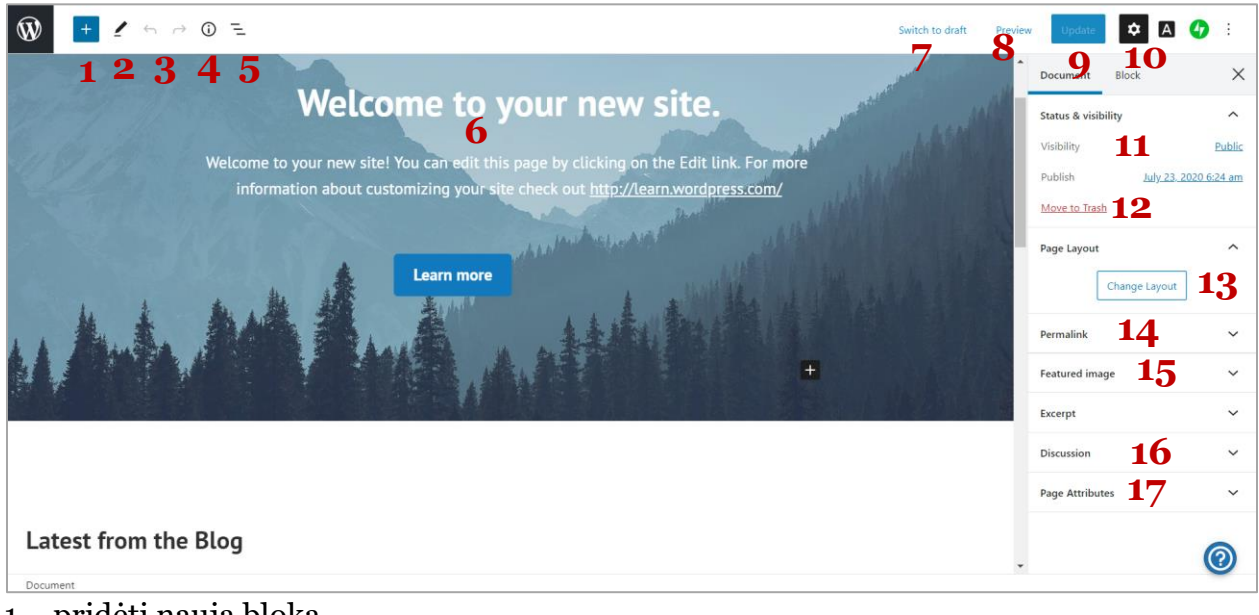

- 1 pridėti naują bloką
- 2 įrankiai puslapio redagavimui

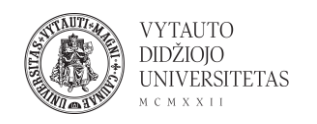

- 3 pirmyn/atgal (angl. undo/redo), atliktų veiksmų ir pakeitimų atšaukimui
- 4 puslapio informacija (kiek žodžių, antraščių ir pan.)
- 5 bloko navigacija
- 6 norint redaguoti puslapyje pateiktą tekstą reikia ant jo paspausti
- 7 puslapio paskelbimas ir padarymas juodraščiu
- 8 peržiūra prieš paskelbiant, kaip atrodo naršyklėje
- 9 atlikus pakeitimus ir norint juos išsaugoti spausti Update
- 10 dešiniojo redagavimo lango įjungimas/išjungimas
- 11 puslapio matomumas (public viešai matomas, private privatus, viešai nematomas)
- 12 ištrinti puslapį (perkelti į šiukšlinę)
- 13 keisti puslapio išdėstymą, dizainą (atlikus šį žingsnį panaikinami prieš tai atlikti pakeitimai)
- 14 puslapio adresas
- 15 galimybė pasirinkti naudojamą paveikslėlį
- 16 komentarų svetainėje įjungimas
- 17 galimybė pasirinkti puslapio tėvinį puslapį (nustatyti hierarchiją), paprastai pagrindinis puslapis nepriklauso jokiam kitam puslapiui, todėl geriausia nekeisti.

18. Norint grįžti į pradinį redagavimo langą spausti:

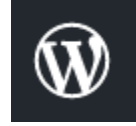

19. Paskutinis svetainės paleidimo ir paskelbimo žingsnis yra padaryti ją viešą. Norint tai atlikti spausti **Launch site** (turėti galvoje, kad paskelbus, svetainė yra viešai prieinama ir visas joje esantis turinys yra matomas, geriausia paskelbti kai yra pilnai paruoštas pagrindinis puslapis, sutvarkytas dizainas, parašytas bent vienas įrašas).

| Site setup                                | ① 1 minute                                                                                           |
|-------------------------------------------|----------------------------------------------------------------------------------------------------|
| ✓ Site created                            | Launch your site                                                                                     |
| ✓ Name your site                          | Your site is private and only visible to you. When you're ready, launch your site to make it public. |
| ✓ Create a site menu                      |                                                                                                    |
| ✓ Update your Home page                   |                                                                                                    |
| • Launch your site                        |                                                                                                    |
| ✓ Confirm your email address              |                                                                                                    |
| <ul> <li>Get the WordPress app</li> </ul> |                                                                                                    |

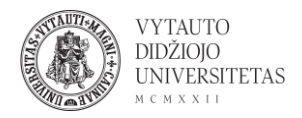

20. Tolimesnis svetainės redagavimas vyksta WP admin aplinkoje, kurioje galima pridėti naujus puslapius, naujus įrašus. Norint patekti į šią administravimo aplinką spausti WP Admin.

| Ŵ        | My Site                                                                 | FT F     | Reader       |  |  |
|----------|-------------------------------------------------------------------------|----------|--------------|--|--|
|          | Internet optimism<br>View internet optimism.wordpress.cc<br>Coming Soon |          |              |  |  |
| Free     | domain with                                                             | n a plan | Upgrade      |  |  |
| ŵ        | My Hon                                                                  | ne       | Setup        |  |  |
| th       | Stats                                                                   |          |              |  |  |
| ☆        | Plan                                                                    |          | Free         |  |  |
| 11       | Site                                                                    |          | ~            |  |  |
| Φ        | Jetpack                                                                 |          | $\checkmark$ |  |  |
| ъ        | Design                                                                  |          | $\checkmark$ |  |  |
| S)       | Tools                                                                   |          | ~            |  |  |
| र्छः     | Manage                                                                  | 9        | ~            |  |  |
|          | WP Adr                                                                  | nin      | ď            |  |  |
| $\oplus$ | Add nev                                                                 | w site   |              |  |  |

21. Administravimo aplinkoje galima:

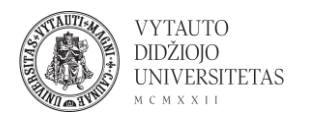

| 🕅 My Site 📧 Reader                                                                                        |                                                                                                    |                                        |                                                                                              | 📑 Write 🕥 💎                      |
|----------------------------------------------------------------------------------------------------|----------------------------------------------------------------------------------------------------|----------------------------------------|----------------------------------------------------------------------------------------------|----------------------------------|
| 2 Dashboard                                                                                               | Dashboard                                                                                                    |                                        |                                                                                              | Screen Options 🔻 Help 🔻          |
| Home<br>Comments I've Made<br>Site Stats<br>My Blogs                                                      | Welcome to WordPress.com!<br>You are now in your blog's "dashboard" where you can write new posts and features.                                                                                                    | and control lots of important settings | Some helpful resources:<br>In your dashboard:<br>• <u>Write a post</u>                       |                                  |
| Blogs I Follow<br>Akismet Stats                                                                           | Your dashboard address is only visible to you and it's at:<br>internetoptimism.wordpress.com/wp-admin/<br>Need help getting started? <u>Visit our zero-to-hero guide</u><br>Have any technical questions? <u>Our documentation pages are open 24/7</u> |                                        | General settings     Your profile     Select your theme     Upgrades store: supercharge your | blog                             |
| ✤ Posts ✿ Inks                                                                                            |                                                                                                    |                                        | WordPress.tv                                                                                 | Remind Me Later Hide this screen |
| Pages 5<br>Comments                                                                                       | At a Glance A                                                                                                    | Quick Draft                            |                                                                                              |                                  |
| 🗐 Feedback 🔊                                                                                              | WordPress.com running <u>Hever</u> theme.  Akismet blocks spam from getting to your blog.  There's nothing in your <u>spam queue</u> at the moment.                                                                                                    | Content<br>What's on your mind?        |                                                                                              | Drag boxes here                  |
| <ul> <li>✓ Plugins</li> <li>✓ Plugins</li> <li>✓ Plugins</li> <li>✓ Plugins</li> <li>✓ Plugins</li> </ul> | Storage Space<br><b>Q1</b> 3.072 MB Space Allowed<br><b>Q1</b> 0.10 MB (0%) Space Used                                                                                                    | Saue Draft                             |                                                                                              |                                  |
| Settings                                                                                                  | Activity *                                                                                                    | Save Diait                             |                                                                                              |                                  |
| Collapse menu                                                                                             | Recently Published                                                                                                    | WordPress Events and News              |                                                                                              |                                  |

1 – svetainės statistika, nuosavas tinklaraštis, sekami tinklaraščiai ir kita su profiliu susijusi informacija.

- 2 svetainės planų pasirinkimas
- 3 įrašų rašymas ir redagavimas
- 4 medijos ir nuorodų įterpimas
- 5 puslapių kūrimas ir redagavimas
- 6 išvaizdos keitimas
- 7 įskiepių diegimas (siekiant suteikti papildomus funkcionalumus svetainei)
- 8 įrankiai ir papildomi nustatymai
  - 22. Norint pridėti naują įrašą dešinėje pusėje esančiame sąraše spausti **Posts**. Naujai sukurtoje svetainėje šiame naujai atsidariusiame lange pateikiami pavyzdiniai įrašai (jie yra viešai nematomi). Galima juos redaguoti paspaudžiant ant įrašo pavadinimo arba galima pridėti naują įrašą paspaudus **Add New**. Šiame sąraše pateikiami visi svetainėje paskelbti įrašai.

| 🛞 My Site 🖬 Reader   |                                                                    |                              |               |      |         | Ľ            | Write 🖉 💎                |
|----------------------|--------------------------------------------------------------------|------------------------------|---------------|------|---------|--------------|--------------------------|
| Dashboard            | Pos s Add New                                                      |                              |               |      |         | Screen Optio | ons ▼ Help ▼             |
| 📜 Plans 🗗            | Need to duplicate a post or page? Hover over the title of your pos | st or page and click "Copy." | Learn more, 🗗 |      |         |              | Ø                        |
| 🖈 Posts 🔸            | Hello world!                                                       |                              |               |      |         |              |                          |
| All Posts<br>Add New | Edit   Quick Edit   Copy   Trash   View                            |                              |               |      |         |              |                          |
| Categories           | All (3)   Published (3)                                            |                              |               |      |         |              | Search Posts             |
| Tags<br>Copy a Post  | Bulk Actions V Apply All dates V All Categories                    | Filter                       |               |      |         |              | 3 items                  |
| 97 Media             | Title                                                              | Author                       | Categories    | Tags | Stats 📮 | *            | Date                     |
| 🔗 Links              | Introduce Yourself (Example Post)                                  | Monika Lekeck                | Uncategorized | -    | alı —   |              | Published                |
| 📕 Pages              |                                                                    |                              |               |      |         | -            | 4.hours.ago              |
| Comments             | Introduce Yourself (Example Post)                                  | Monika Lekeck                | Uncategorized | -    | du —    | 0            | Published                |
| 🔳 Feedback           |                                                                    |                              |               |      |         | _            | amodrada                 |
| 🔊 Appearance         | Introduce Yourself (Example Post)                                  | Monika Lekeck                | Uncategorized | _    | - 16-   |              | Published<br>4.hours.ago |
| 🖌 Plugins 🗗          | Title                                                              | Author                       | Categories    | Tags | Stats 📮 | *            | Date                     |
| 📥 Users              |                                                                    |                              |               |      |         |              |                          |

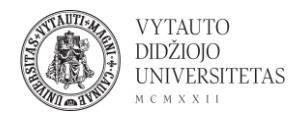

23. Pridėjus naują (arba redaguojant esantį) patenkama į panašų langą, koks buvo redaguojant pagrindinį/pradinį puslapį. Atlikus visus norimus pakeitimus (suvedus pavadinimą, tekstą, pridėjus paveikslėlius ir pan.), pasirinkimus visus kitus nustatymus prieinamus dešinėje pusėje esančiame lange, įrašą galima peržiūrėti spaudžiant **Preview**.

|                                             | Preview 🗸 Publis | 🗧 🌣 A 👍                  | ) E              |
|---------------------------------------------|------------------|--------------------------|------------------|
|                                             | Documen          | Block                    | ×                |
| Add title                                   | Status & v       | isibility                | ^                |
|                                             | Visibility       |                          | Public           |
| Start writing or type / to choose a block + | Publish Stick    | to the top of the blog   | <u>iediately</u> |
|                                             | Pend             | ling review              |                  |
|                                             | Permalink        |                          | ~                |
|                                             | Categorie        | i -                      | ~                |
|                                             | Tags             |                          | ~                |
|                                             | Featured         | mage                     | ~                |
|                                             | Excerpt          |                          | ~                |
|                                             | Discussion       | I                        | ^                |
|                                             | - Allon          | v comments               |                  |
|                                             | Allon            | v pingbacks & trackbacks | 5                |

24. Atlikus visus norimus pakeitimus įrašą galima išsaugoti kaip juodraštį (**Save Draft**) arba paskelbti viešai (**Publish**).

| Save Draft Preview 🗸 Publish |
|------------------------------|
|------------------------------|